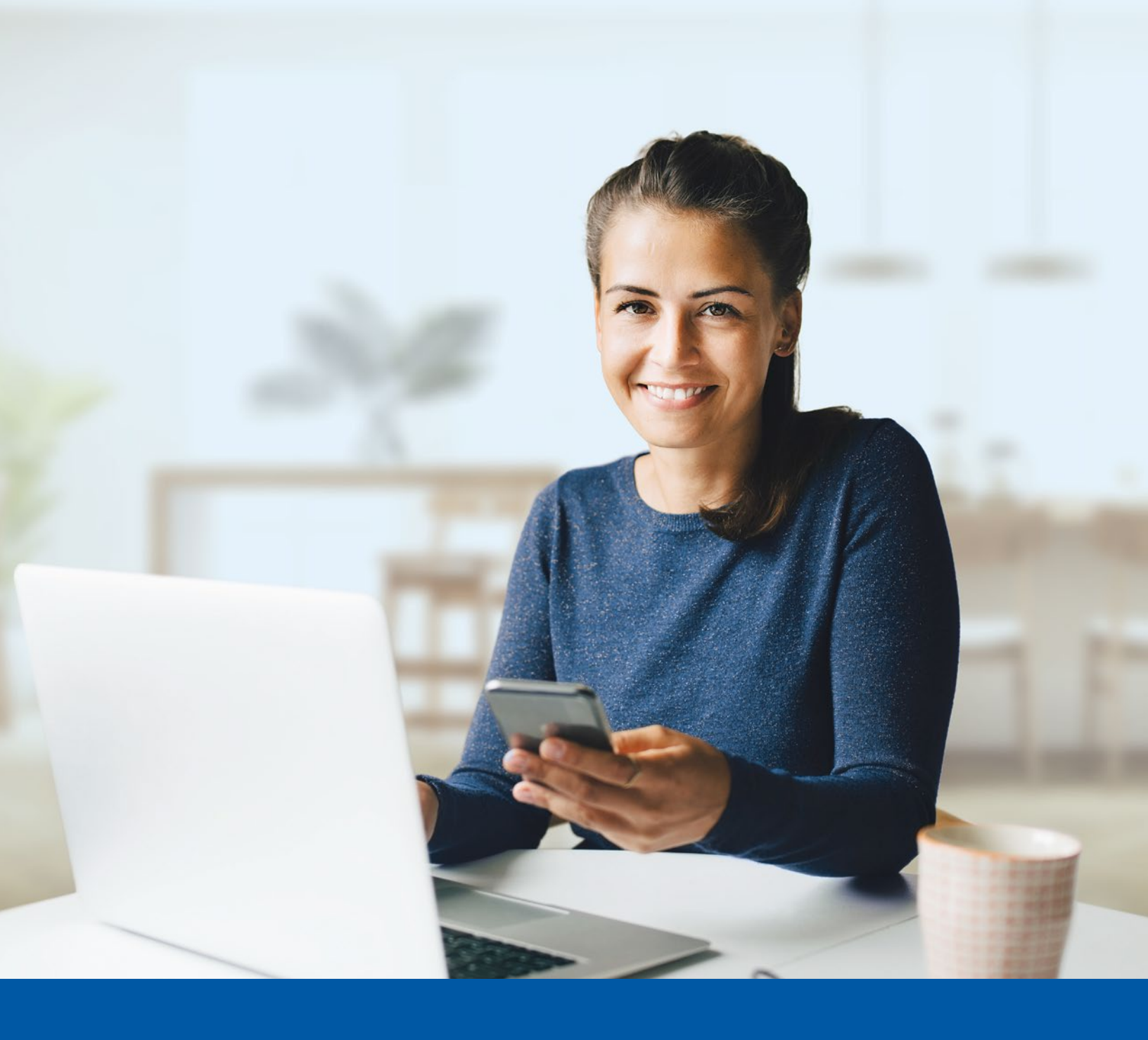

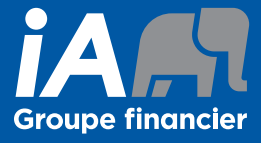

# AUTHENTIFICATION MULTIFACTEUR ESPACE CLIENT

Application Okta Verify Guide de configuration

## Si l'une des trois options ci-dessous a eu lieu, vous devrez suivre les étapes d'authentification dans l'Espace client :

- L'activation de l'authentification multifacteur pour votre compte;
- La création de votre compte;
- La modification de vos paramètres d'authentification multifacteur.
- i L'activation ne prend que quelques minutes.

### ÉTAPES D'AUTHENTIFICATION MULTIFACTEUR DE L'ESPACE CLIENT

#### Étape 1

Pour mettre en place la méthode de vérification par **Okta Verify**, vous devrez en premier lieu télécharger l'application correspondante **sur votre appareil mobile**.

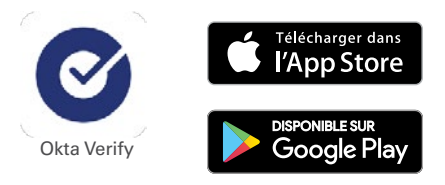

#### Étape 2

Sur votre ordinateur, saisissez votre **Nom d'utilisateur** et votre **Mot de passe**. Ensuite, cliquez sur **Me connecter**.

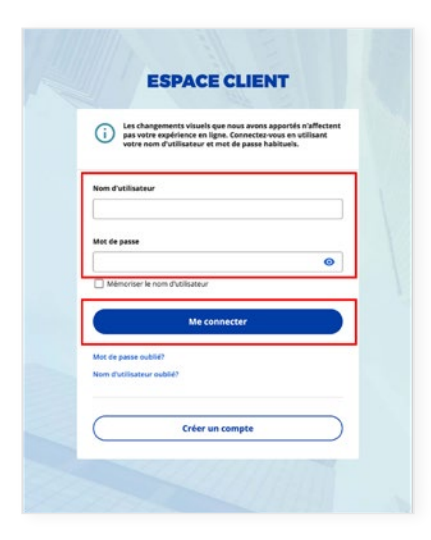

#### Étape 3

Cliquez sur le bouton Choisir dans la section Okta Verify.

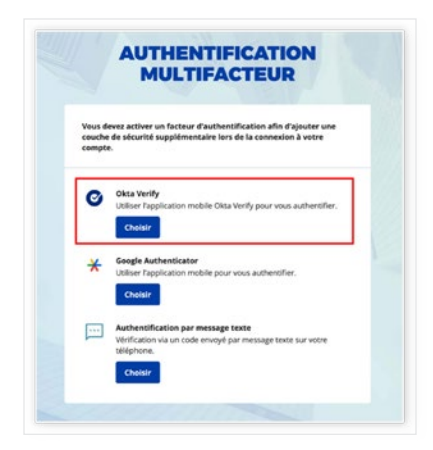

#### Étape 4

Sélectionnez votre type de périphérique (**iPhone** ou **Android**). Ensuite, cliquez sur **Suivant**.

Un code QR s'affichera sur votre écran. Gardez cette page ouverte pour le scanner plus tard dans la procédure.

|             | MULTIFACTEUR                                               |
|-------------|------------------------------------------------------------|
|             | ø                                                          |
|             | Configurez Okta Verify                                     |
| Sélectionne | ez votre type de périphérique                              |
| iPhone      |                                                            |
| O Android   |                                                            |
| Téléchargez | Okta Verify deouis le App Store sur votre appareil mobile. |
|             | Suivant                                                    |
| Précédent   |                                                            |
|             |                                                            |

#### Étape 5

Sur votre appareil mobile, ouvrez l'application Okta Verify.

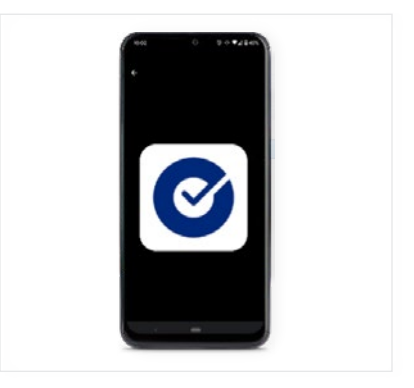

1. Appuyez sur le bouton **Ajouter un compte** de votre appareil mobile.

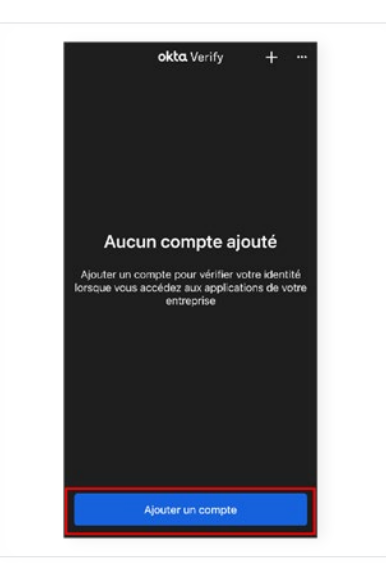

2. Sélectionnez **Organisation**.

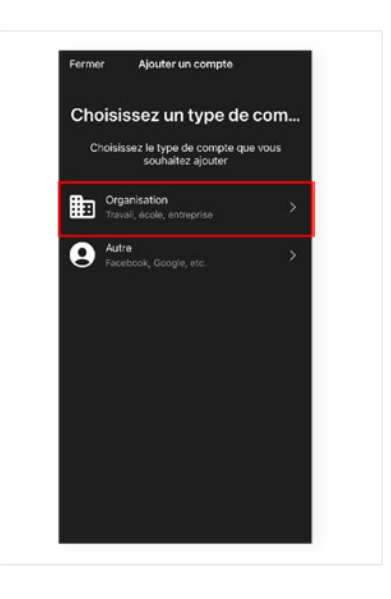

3. Appuyez sur **Ajouter un compte depuis un nouvel appareil**.

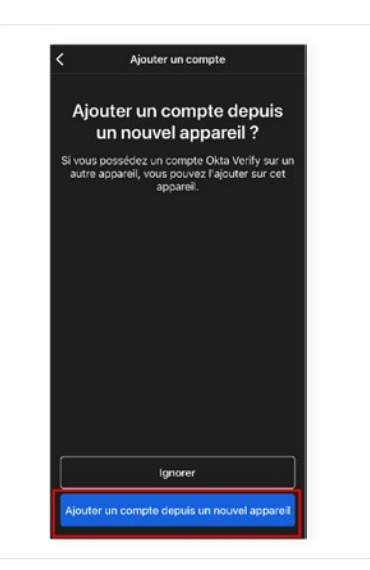

4. Appuyez sur Scannez le code QR.

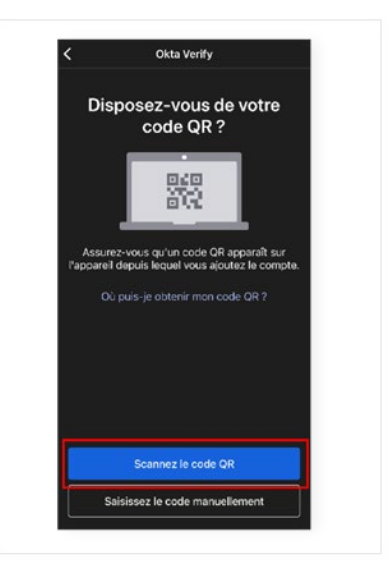

#### Étape 6

Avec votre appareil mobile, numérisez le code QR affiché sur votre écran d'ordinateur puis cliquez sur **Suivant**.

Si vous n'arrivez pas à numériser le code QR, cliquez sur **Impossible de numériser**? puis saisissez les informations manuellement.

#### Étape 7

Sur votre appareil mobile, appuyez sur Terminé.

| OKTA VERIFY                                                                                                    |
|----------------------------------------------------------------------------------------------------|
| ø                                                                                                    |
| Configurez Okta Verify                                                                                                    |
| Lancez Okta Verify sur votre apparell mobile et sélectionnez « Ajouter<br>un compte ». Numérisez le code QR pour continuer. |
|                                                                                                    |
| Impossible de numériser 7                                                                                                   |
| Précèdent                                                                                                    |
|                                                                                                    |

| Okta Verify                                                                                                    |
|----------------------------------------------------------------------------------------------------|
| Compte aiouté                                                                                                    |
| oompte ajoute                                                                                                    |
| La connexion sécurisée aux applications de<br>votre organisation est maintenant activée.                          |
| Pour poursuivre, retournez aux instructions de votre organisation.                                                |
| Important: Gardez cette application installée<br>sur votre appareil. Vous en aurez besoin pour<br>vous connecter. |
|                                                                                                    |
|                                                                                                    |
|                                                                                                    |
|                                                                                                    |
| Terminé                                                                                                    |

#### Étape 8

Dans l'application Okta Verify, un **code à 6 chiffres** apparaîtra. Vous n'avez pas besoin de saisir le code dans l'écran d'authentification de l'Espace client. Vous avez maintenant terminé l'activation d'Okta Verify et vous serez redirigé vers la page de configuration.

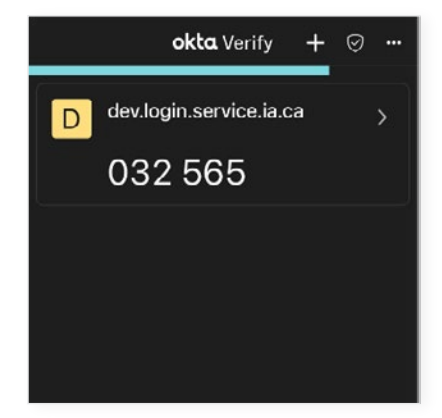

#### Étape 9

Vous pouvez décider d'activer une autre méthode d'authentification multifacteur ou cliquer sur **Terminer** pour continuer vers l'Espace client.

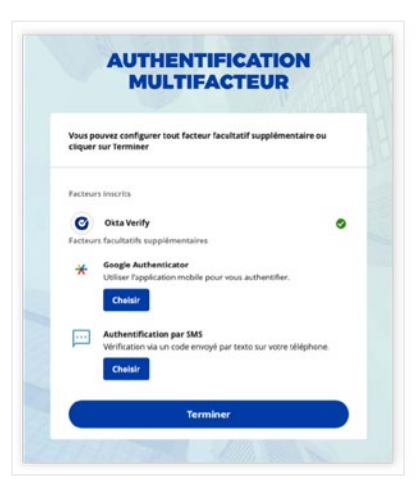

| ~ |
|---|
|   |

Conservez l'application Okta Verify sur votre appareil mobile pour vous connecter à l'Espace client, car vous devrez peut-être fournir un code de vérification unique qui sera généré par l'application.

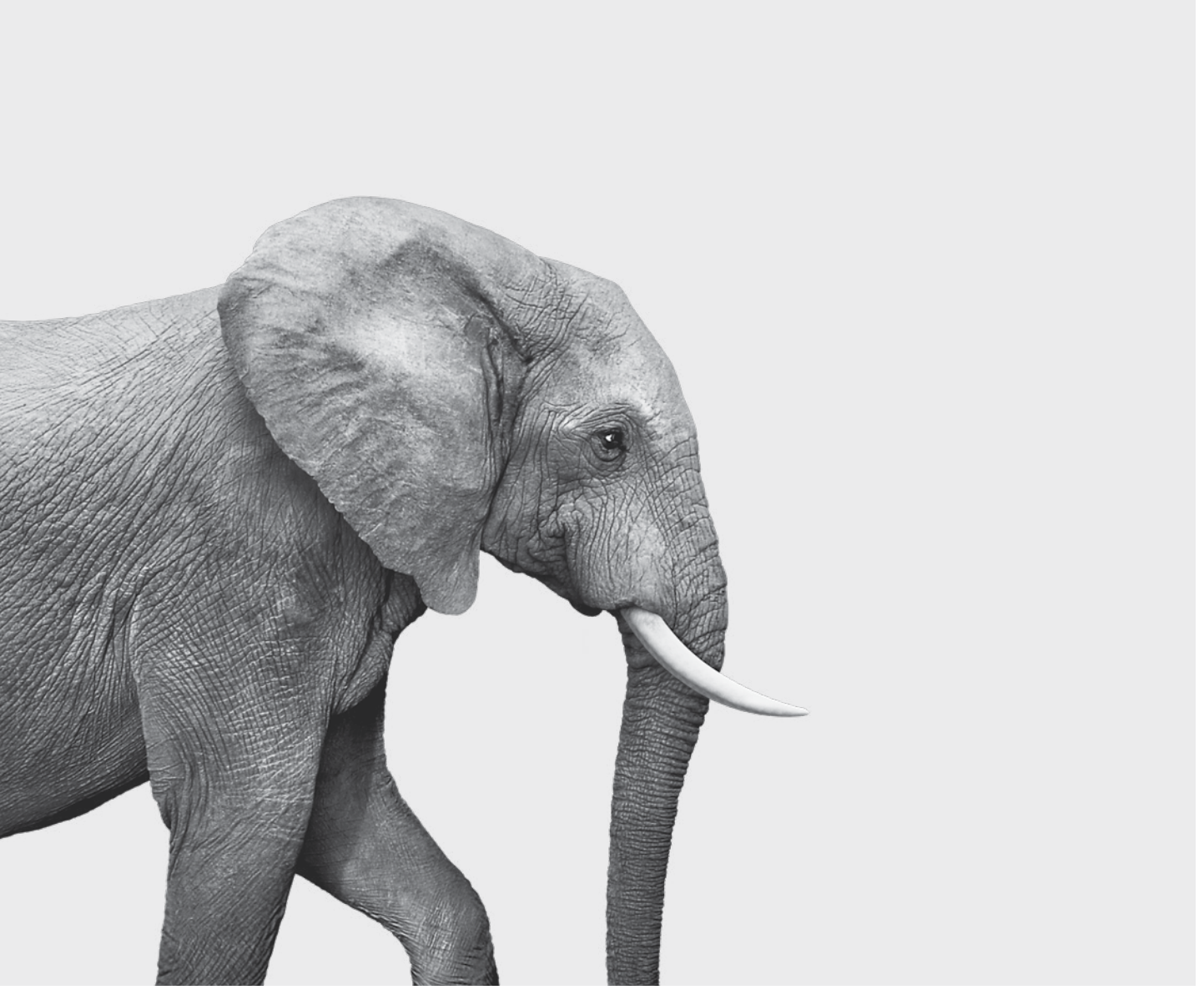

SRM143-243-4(24-06) ACC

#### ON S'INVESTIT, POUR VOUS.